# <u>① PINコード</u>

設定したPINコードがご不明な場合は、「おうちリンクアプリ」をアンインストールいただき、 再度アプリストアからインストールのうえ、ユーザーネーム・WEBログインパスワードにてログインをお試しください。

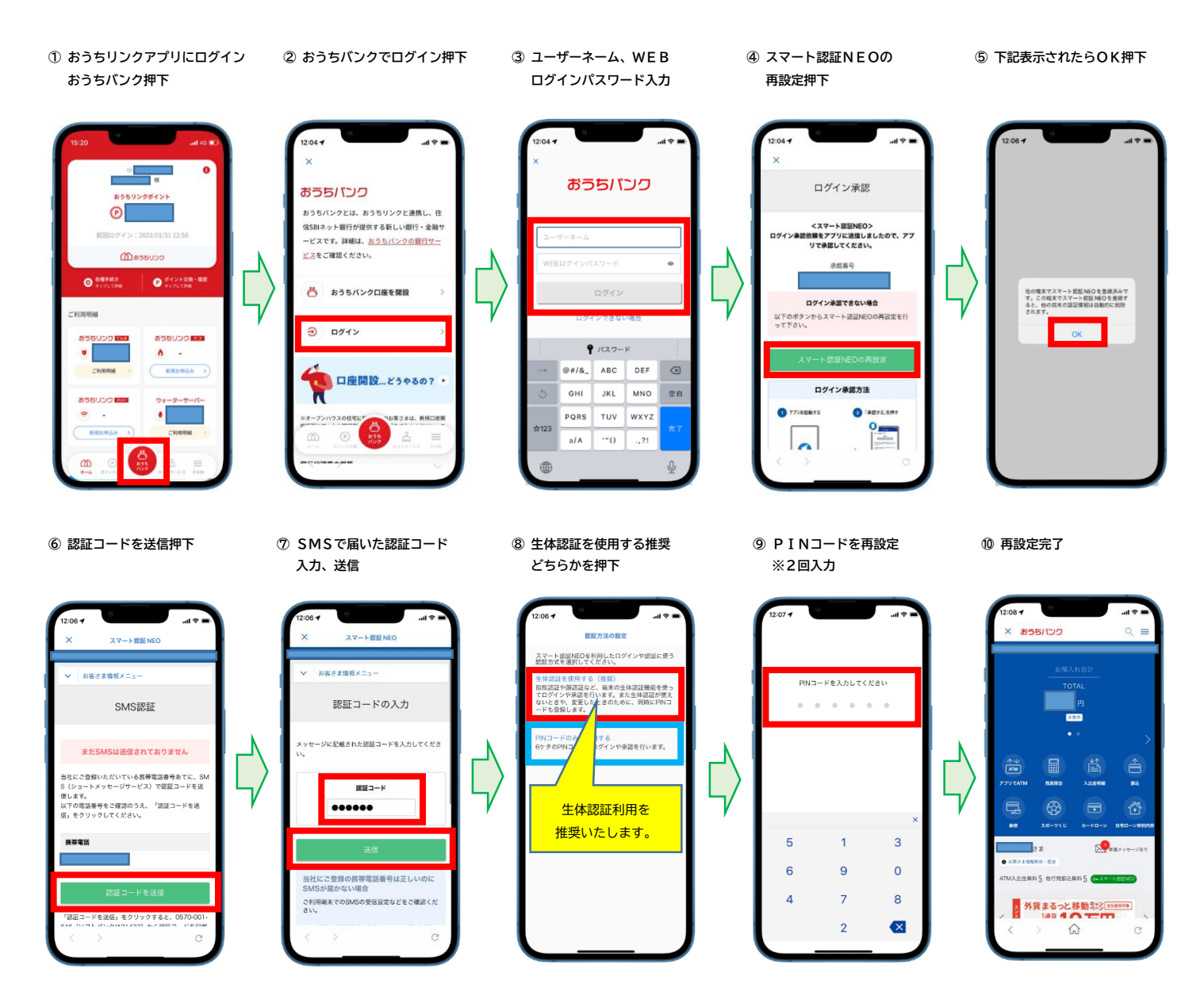

# ② ユーザーネーム・WE Bログインパスワード

下記QRコードのサイトから再設定可能です。

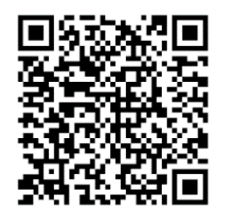

QRコードが読み込めない場合、下記URLよりお手続きください。 https://www.netbk.co.jp/contents/pages/wpl020611/i020611CT/DI02061700?CallerScreen=2

### ③ WEB取引パスワード

設定したWEB取引パスワードがご不明な場合は、「おうちリンクアプリ」から「おうちバンク」にログインいただき、再設定を お試しください。

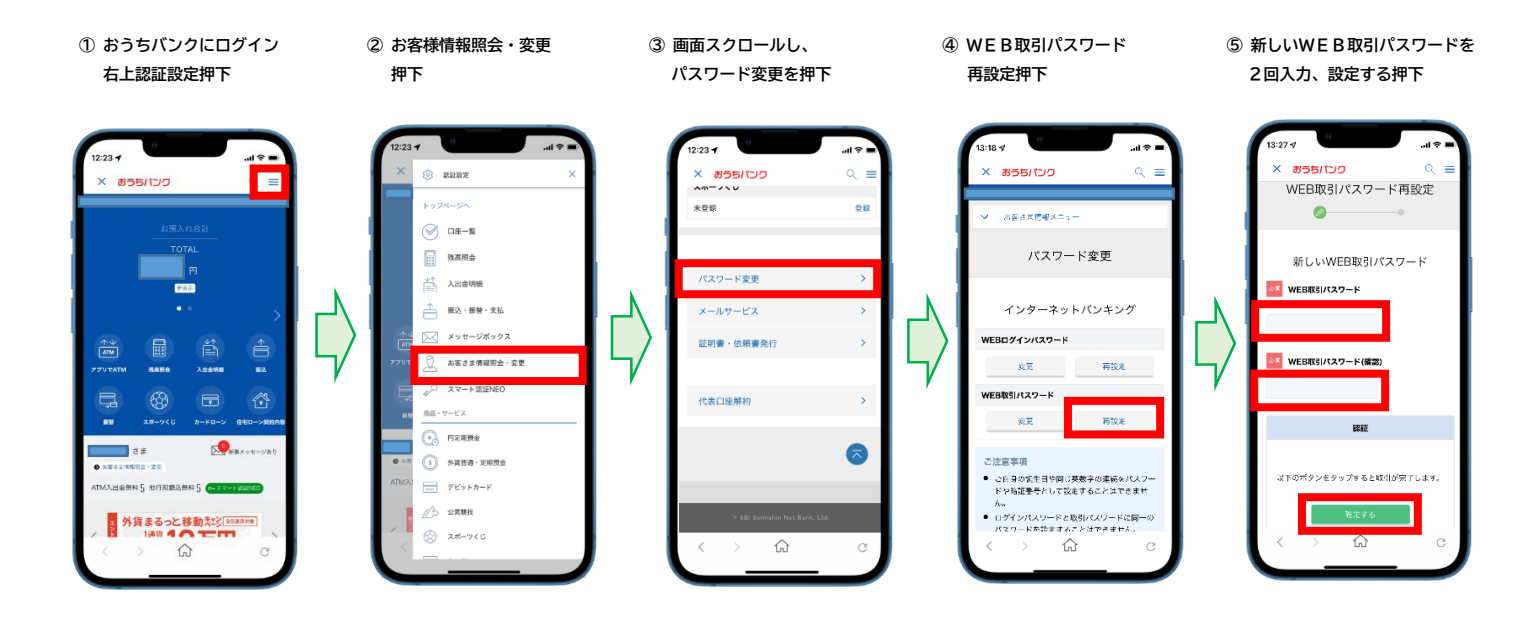

### <u> ① P I N ⊐ — ド</u>

設定したPINコードがご不明な場合は、「おうちリンクアプリ」をアンインストールいただき、 再度アプリストアからインストールのうえ、ユーザーネーム・WEBログインパスワードにてログインをお試しください。

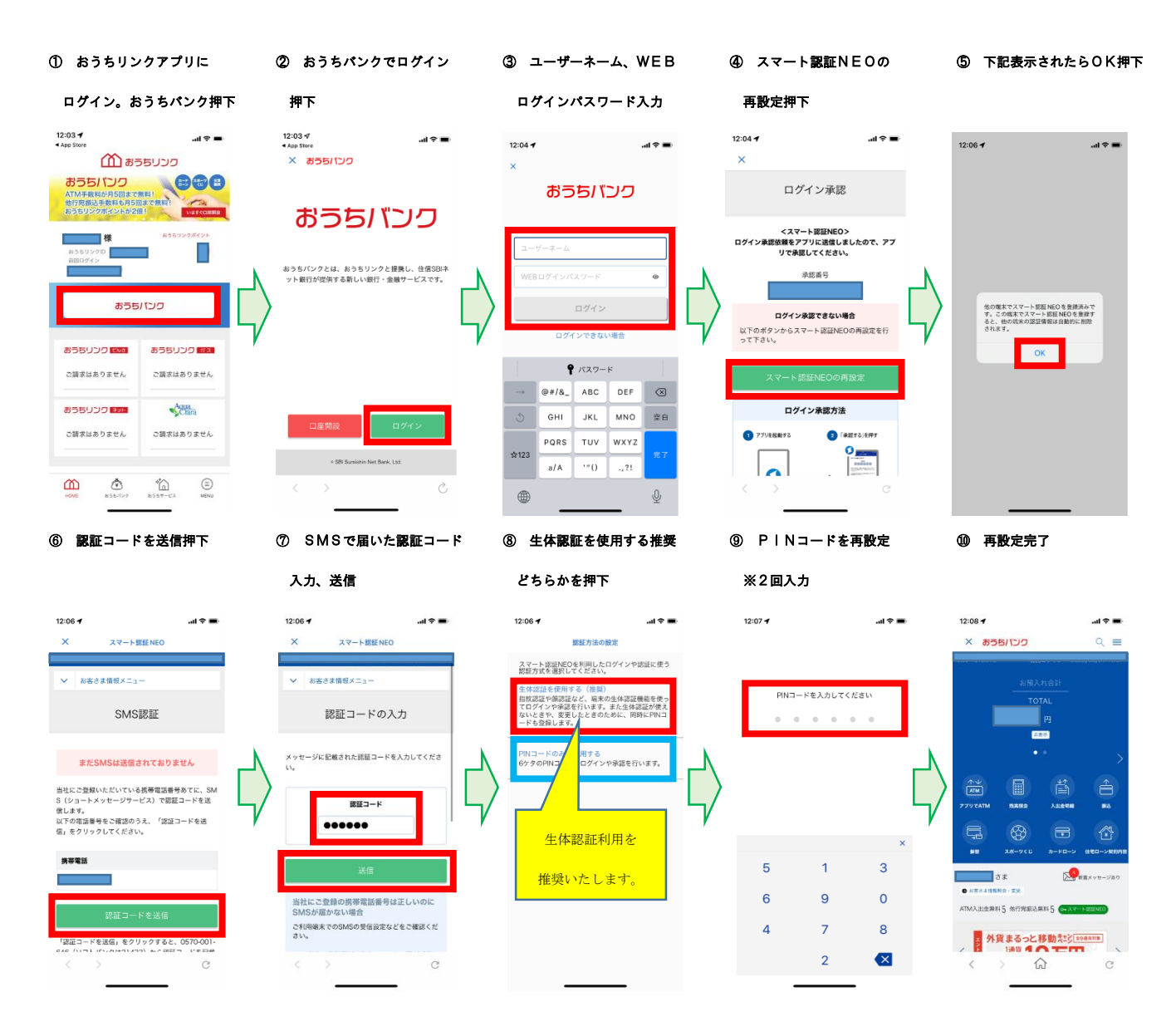

#### ②ユーザーネーム・WEBログインパスワード

下記QRコードのサイトから再設定可能です。

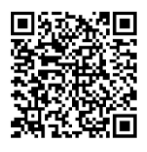

QRコードが読み込めない場合、下記URLよりお手続きください。

https://www.netbk.co.jp/contents/pages/wpl020611/i020611CT/DI02061700?CallerScreen=2

### ③WEB取引パスワード

設定したWEB取引パスワードがご不明な場合は、「おうちリンクアプリ」から「おうちバンク」にログインいただき、再設定を お試しください。

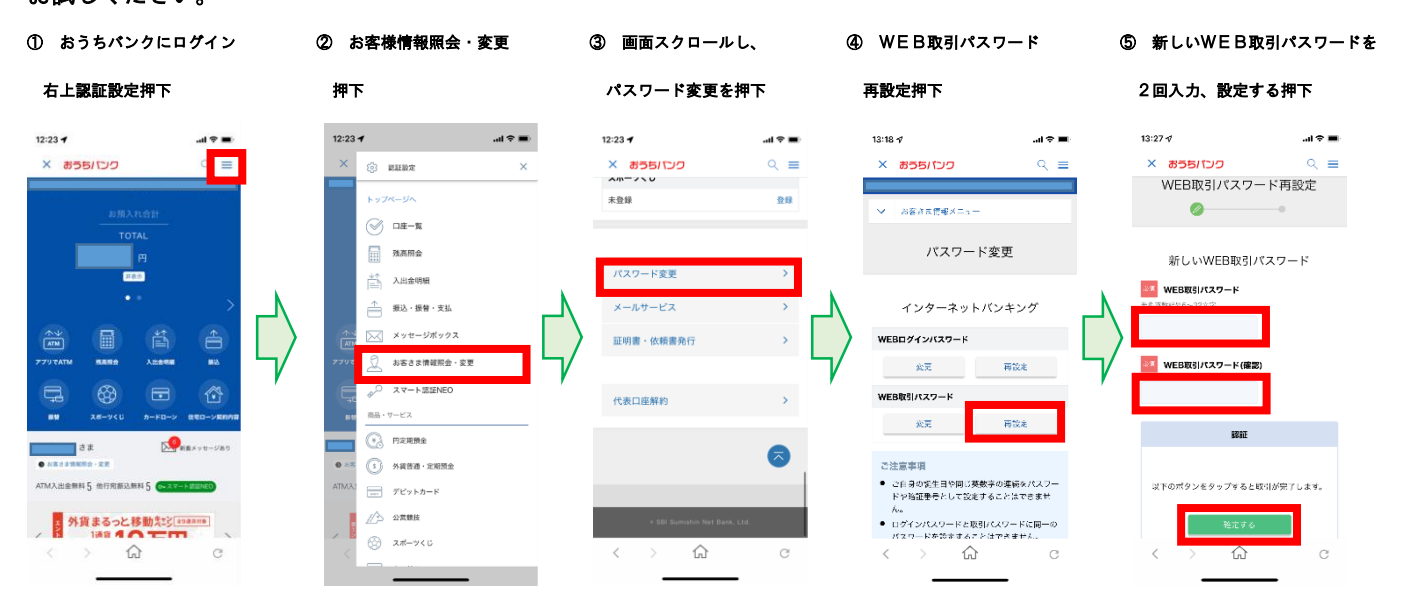